# Инструкция Learnis

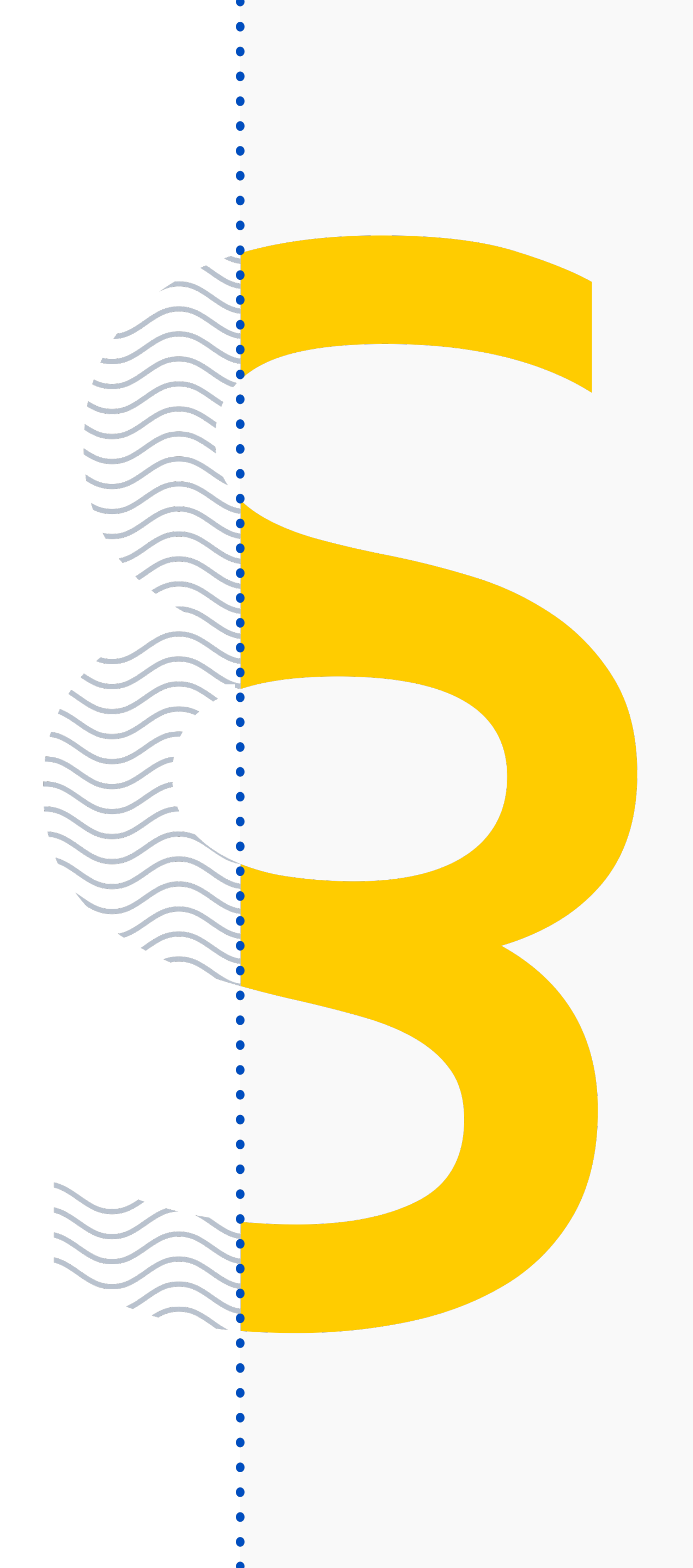

## Переходим на сайт www.learnis.ru

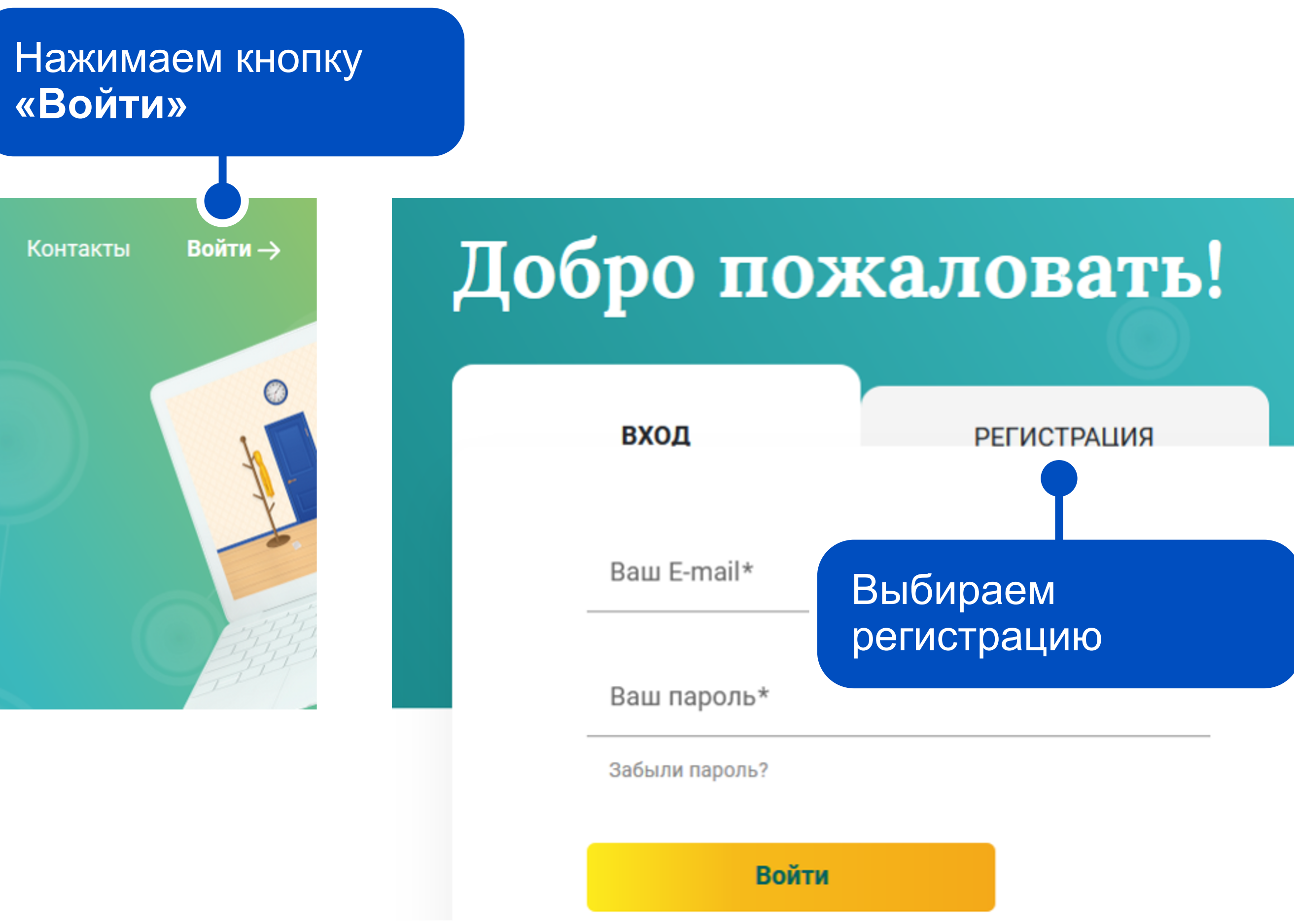

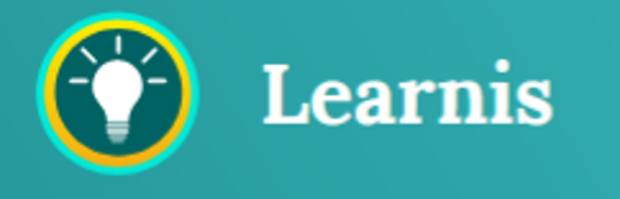

Продукты

Как пользоваться

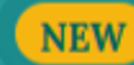

Сертификат игропедагога! >

Образовательная платформа Learnis

### Регистрируем аккаунт

Вводим Ваше имя, Ваш e-mail, придумываем пароль

Вводим Ваш номер телефона (по желанию)

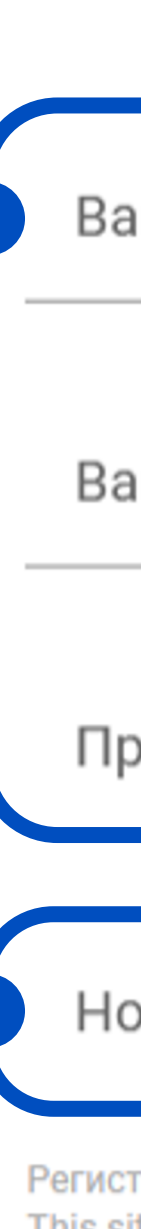

Регистрируясь, Вы соглашаетесь на <u>обработку персональных данных</u>. This site is protected by reCAPTCHA and the Google <u>Privacy Policy</u> and <u>Terms of</u> <u>Service</u> apply.

| вход               | РЕГИСТРАЦИЯ |  |
|--------------------|-------------|--|
| Ваше имя*          |             |  |
| Ваш E-mail*        |             |  |
| Придумайте пароль* |             |  |
|                    |             |  |

#### Номер телефона

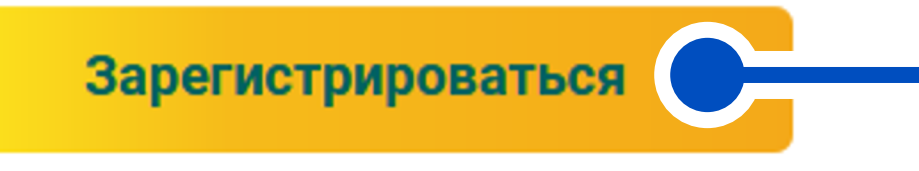

Нажимаем кнопку «Зарегистрироваться»

## Выбираем версию для работы

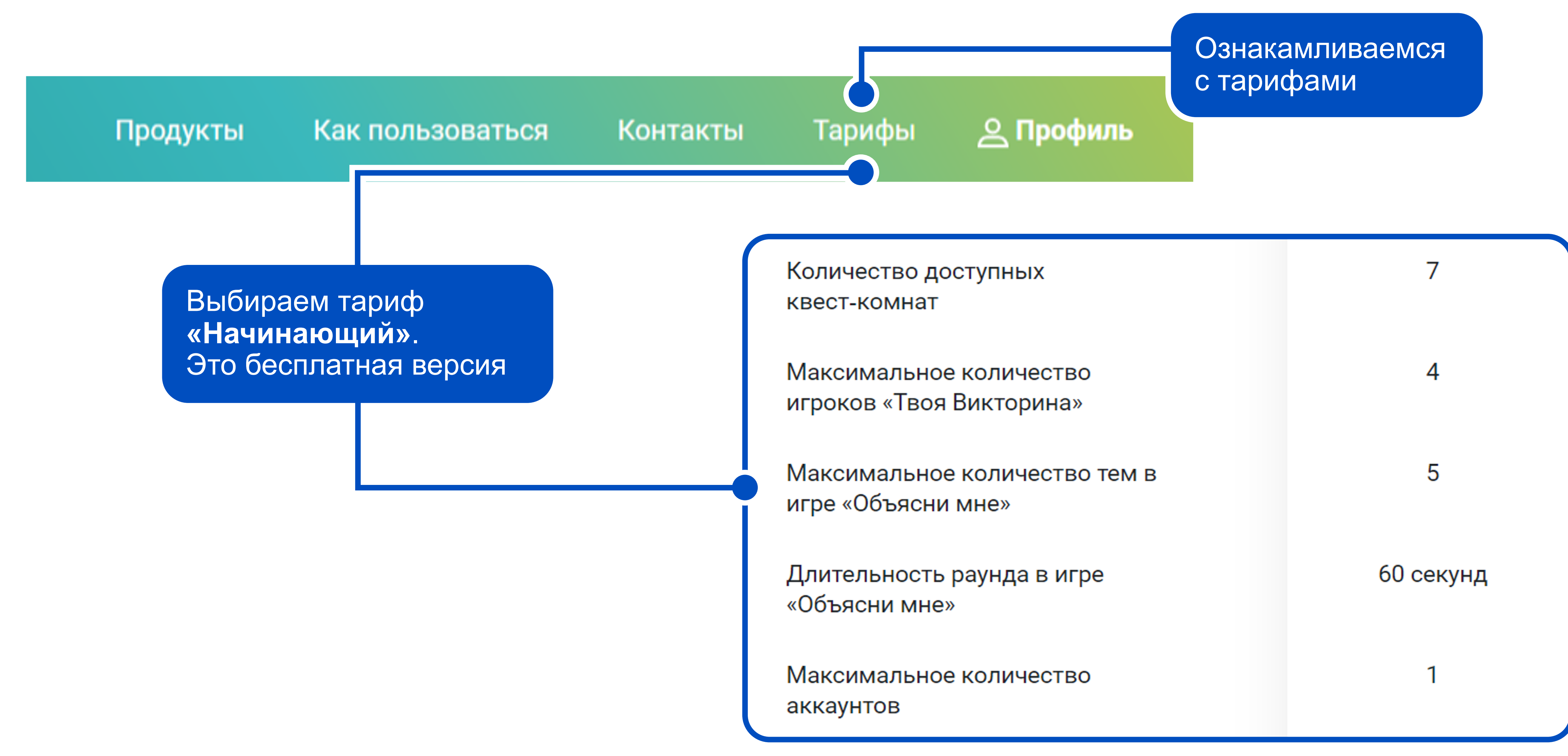

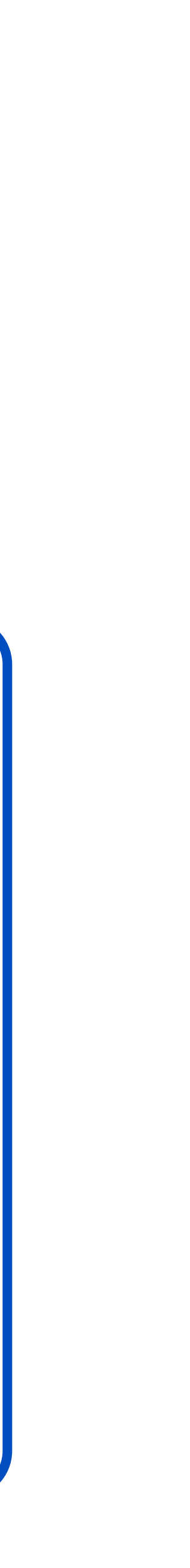

## Обзор всего интерфейса

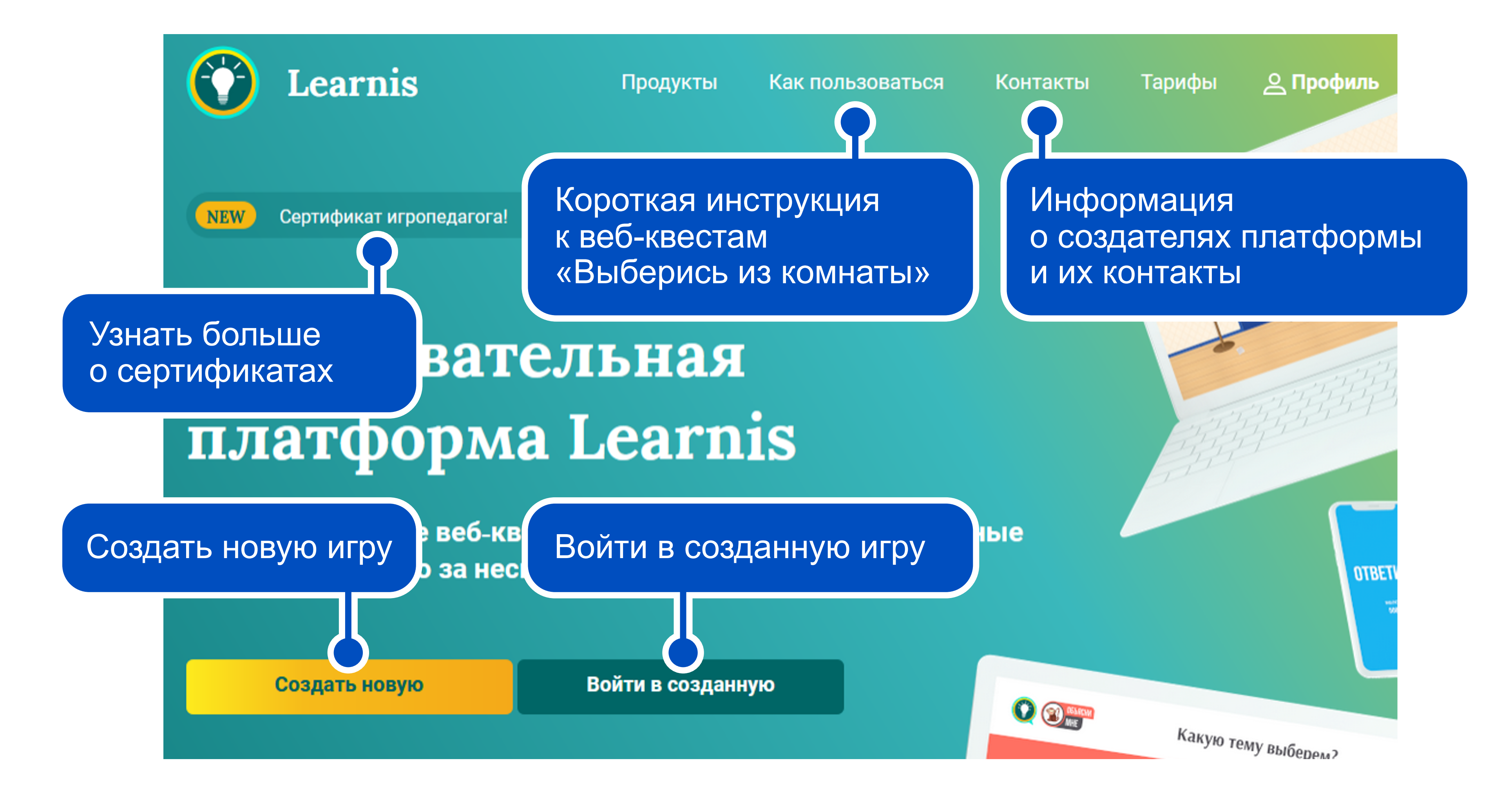

## Обзор всего интерфейса

Образовательная платформа Learnis

Создайте учебные веб-квесты, викторины и интеллектуальные онлайн-игры всего за несколько минут

Номер игры

В локации участников ожидает веб-квест, интеллектуальная или терминологическая игра либо интерактивное видео

Войти в созданную

Номер игры является приглашением и пропуском игрока в локацию. Он формируется при создании и сообщается всем участникам

## Обзор всего интерфейса

Номер игры

... или всё же создать новую?

Если вы хотите создать свой веб-квест, интеллектуальную или терминологическую игру либо добавить интерактивное видео, нажмите на кнопку «Создать новую»

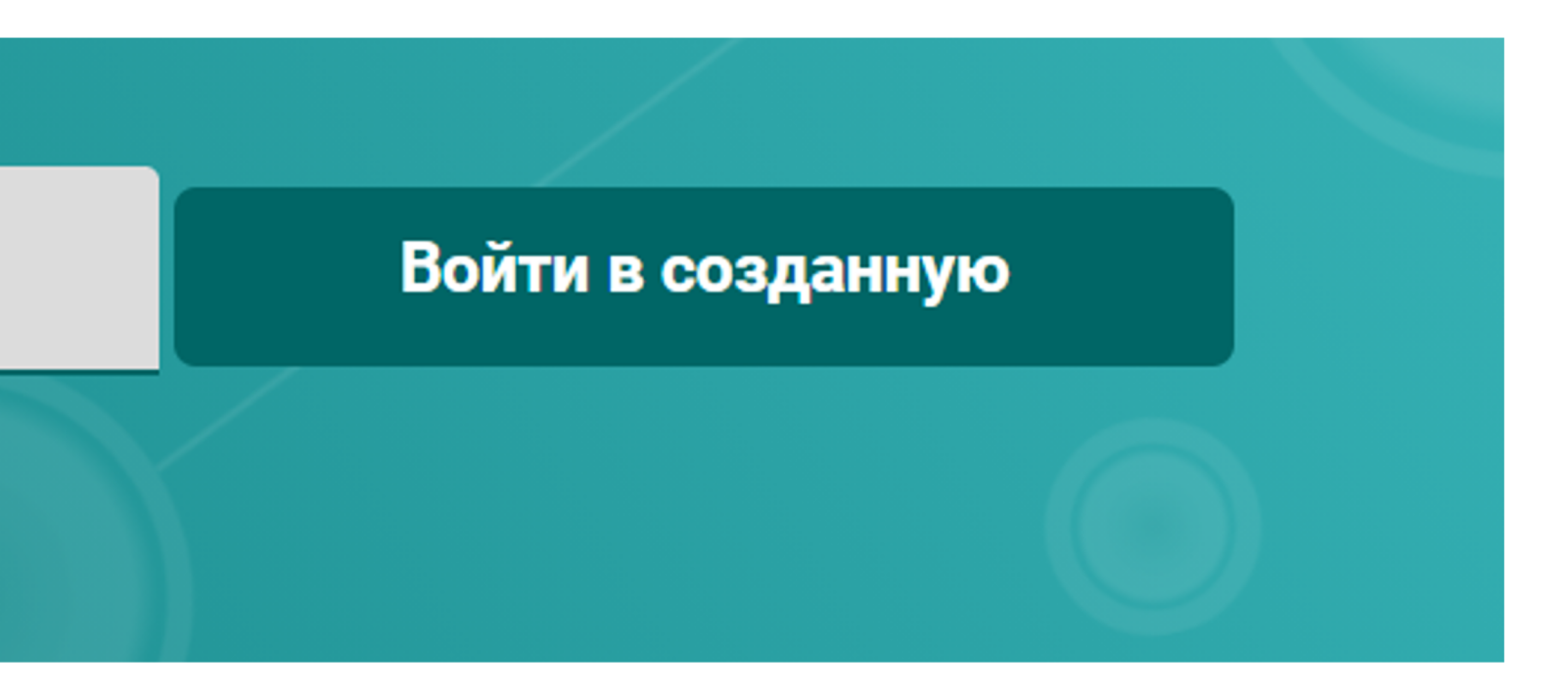

### Создаем игру

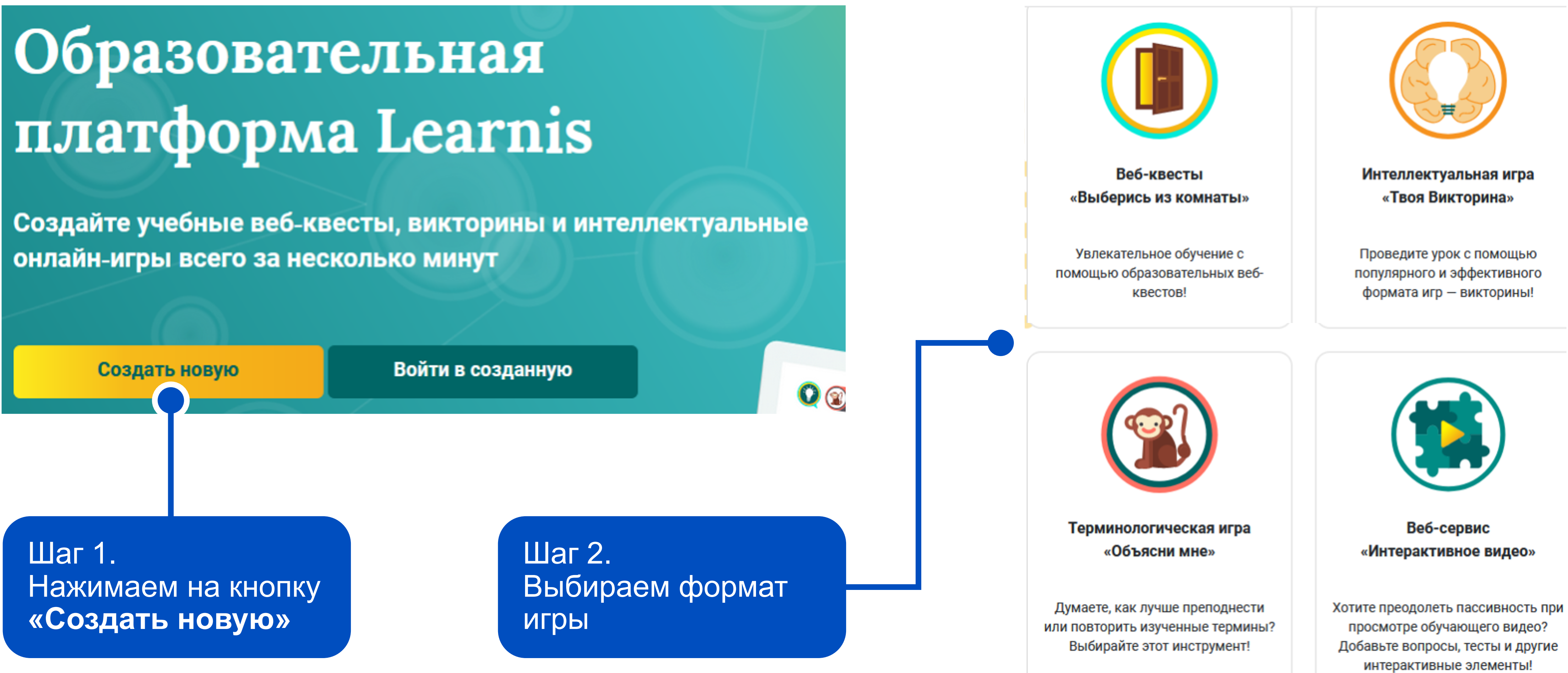

### Создаем игру

### Используйте целый набор инструментов

Виртуальная комната, из которой необходимо выбраться, используя подсказки в локации И, ВОЗМОЖНО, ВНЕ ЕЕ

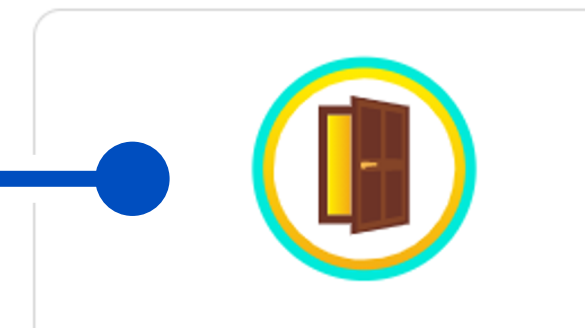

Веб-квесты «Выберись из комнаты»

Увлекательное обучение с помощью образовательных веб-квестов!

Создать игру

Данный сервис дает возможность проверить усвоенный материал с помощью тестов, которые можно добавить после изучения материала

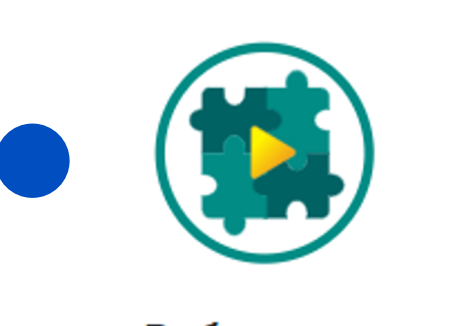

Веб-сервис «Интерактивное видео»

Хотите преодолеть пассивность при просмотре обучающего видео? Добавьте вопросы, тесты и другие интерактивные элементы!

Создать

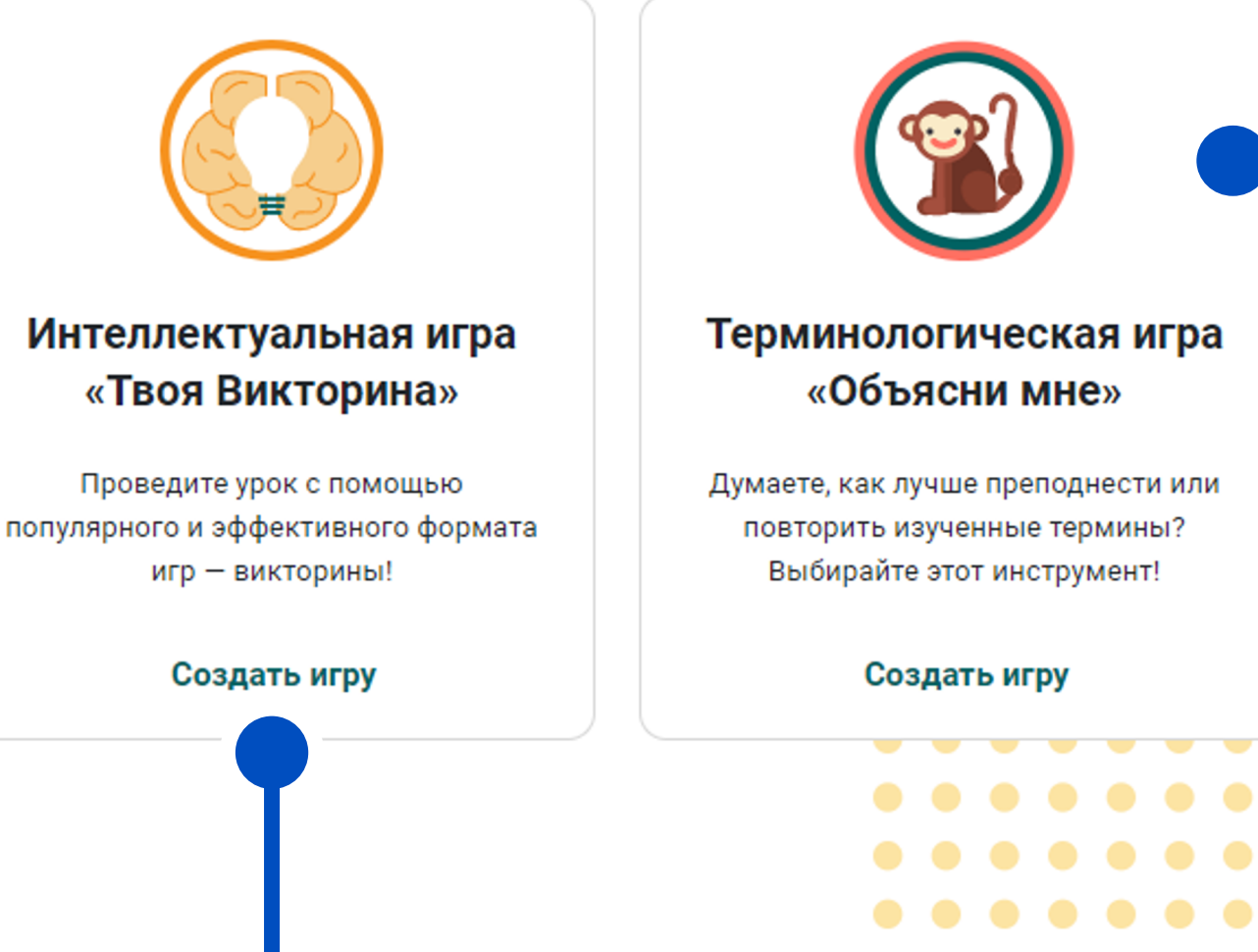

Данный сервис позволяет создать соревновательную интеллектуальную игру «Крокодил», «Ассоциации», Alias... У этой игры много названий

## Знакомимся с форматами игры

#### > Веб-квесты «Выберись из комнаты»

Создавайте квест-комнаты, из которых игрокам нужно выбраться, решая образовательные задачи.

#### У Интеллектуальная игра «Твоя Викторина»

Создавайте образовательные викторины для повторения учебного материала в увлекательной форме.

#### > Терминологическая игра «Объясни мне»

Используйте игру «Объясни мне», чтобы учащиеся лучше запоминали сложные определения и термины.

#### > Веб-сервис «Интерактивное видео»

Используйте интерактивное видео, чтобы получать от учеников обратную связь.

### Создаем веб-квест «Выберись из комнаты»

Комнаты отличаются количеством заданий, которые можно в них загрузить. В некоторые локации можно добавить звуковые задания. Также в комнатах различается дизайн.

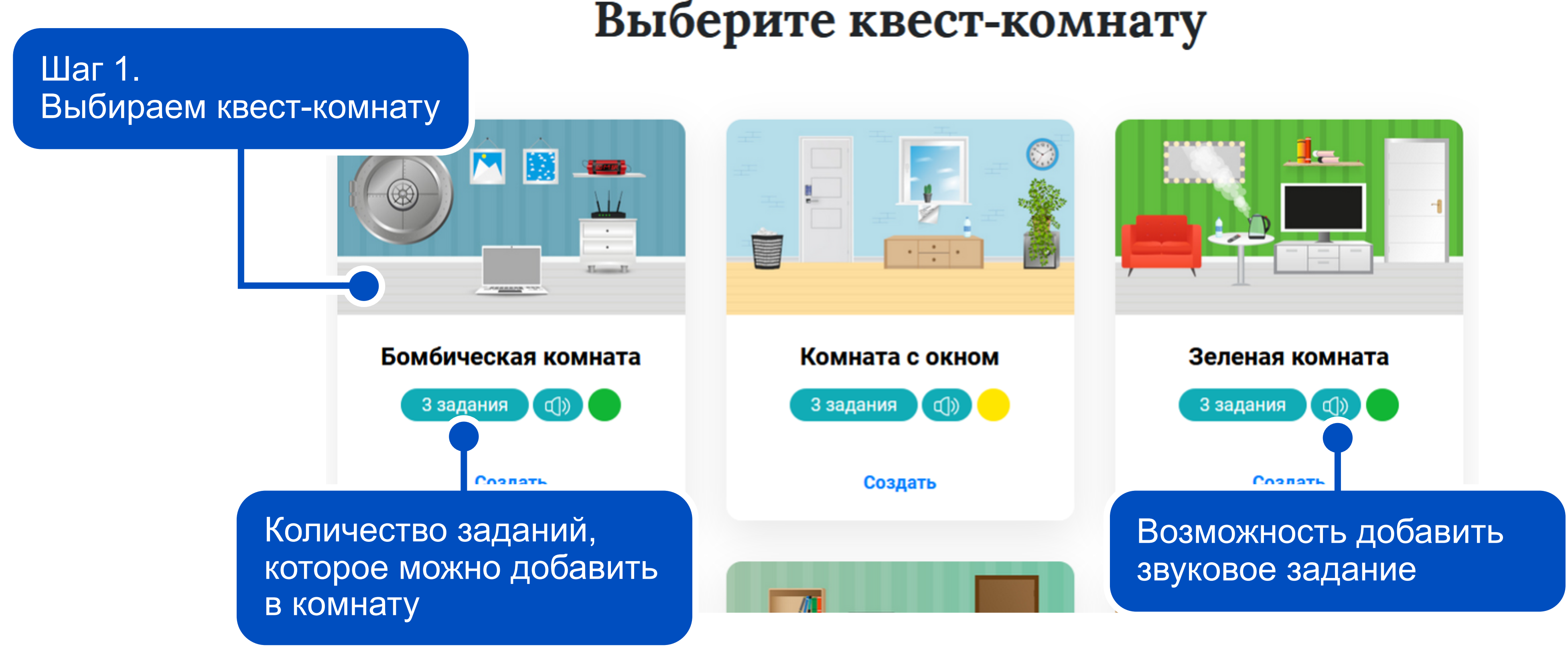

### Создаем веб-квест «Выберись из комнаты»

### Введите название

| ЗАГРУЗКА                   | ЗАДАНИЙ                          | ПОЛУЧЕНИЕ ДОСТУПА |                |
|----------------------------|----------------------------------|-------------------|----------------|
| <b>Вариа</b><br>Данные сох | <b>нт #1 ∧</b><br>храняются авто | матически         | <u>च</u> удалі |
| 01                         |                                  |                   |                |
| 02                         |                                  |                   |                |
| 03                         |                                  |                   |                |
|                            |                                  |                   |                |
|                            | Введит                           | ге код от двери*  |                |

Шаг 2. Вводим название

ИТЬ

Шаг 3. Загружаем задания. Проще всего подготовить их в редакторе презентаций и сохранить в формате изображений

Шаг 4. Вводим код от двери

### Создаем веб-квест «Выберись из комнаты»

Данные сохраняются автоматически

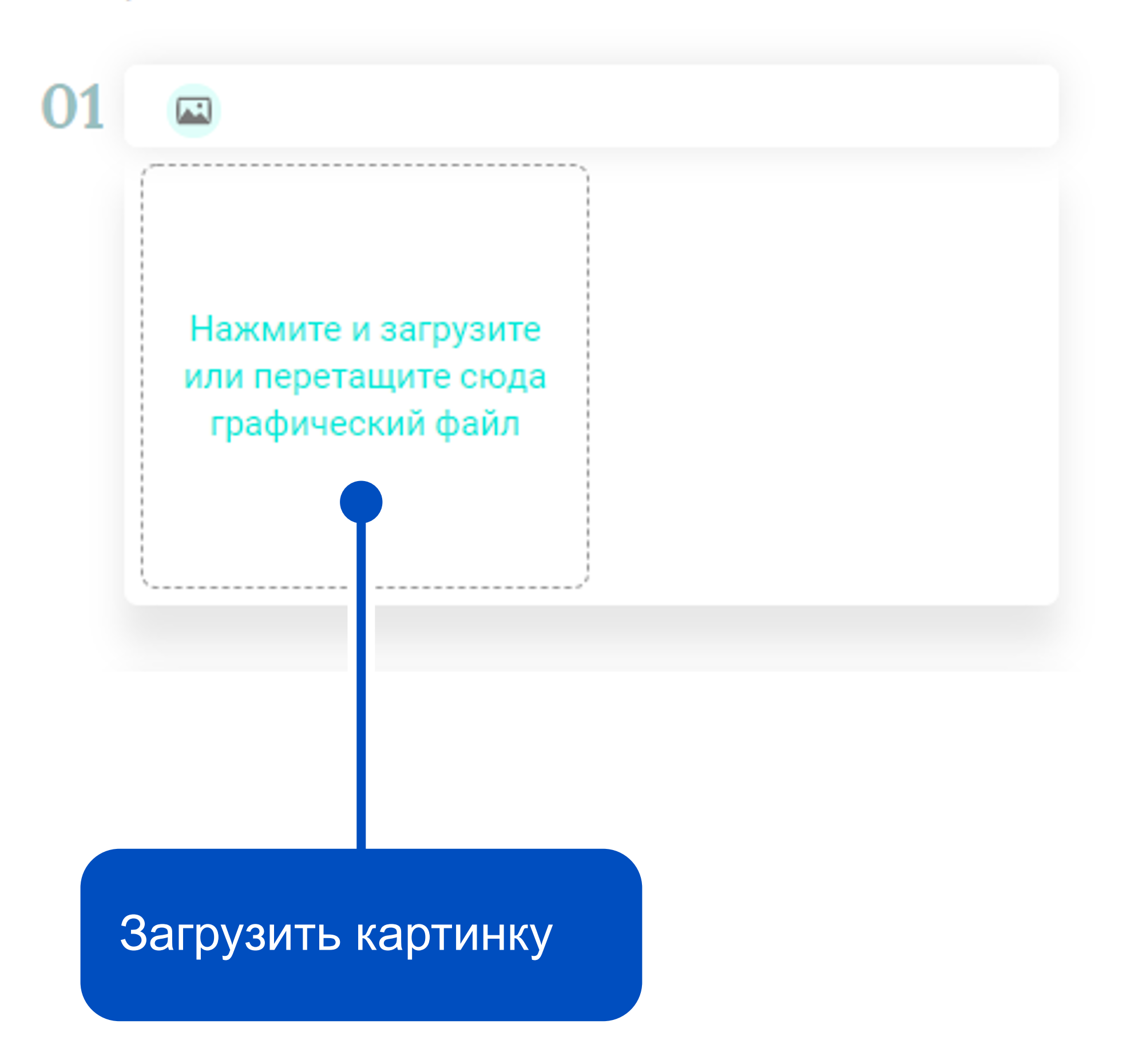

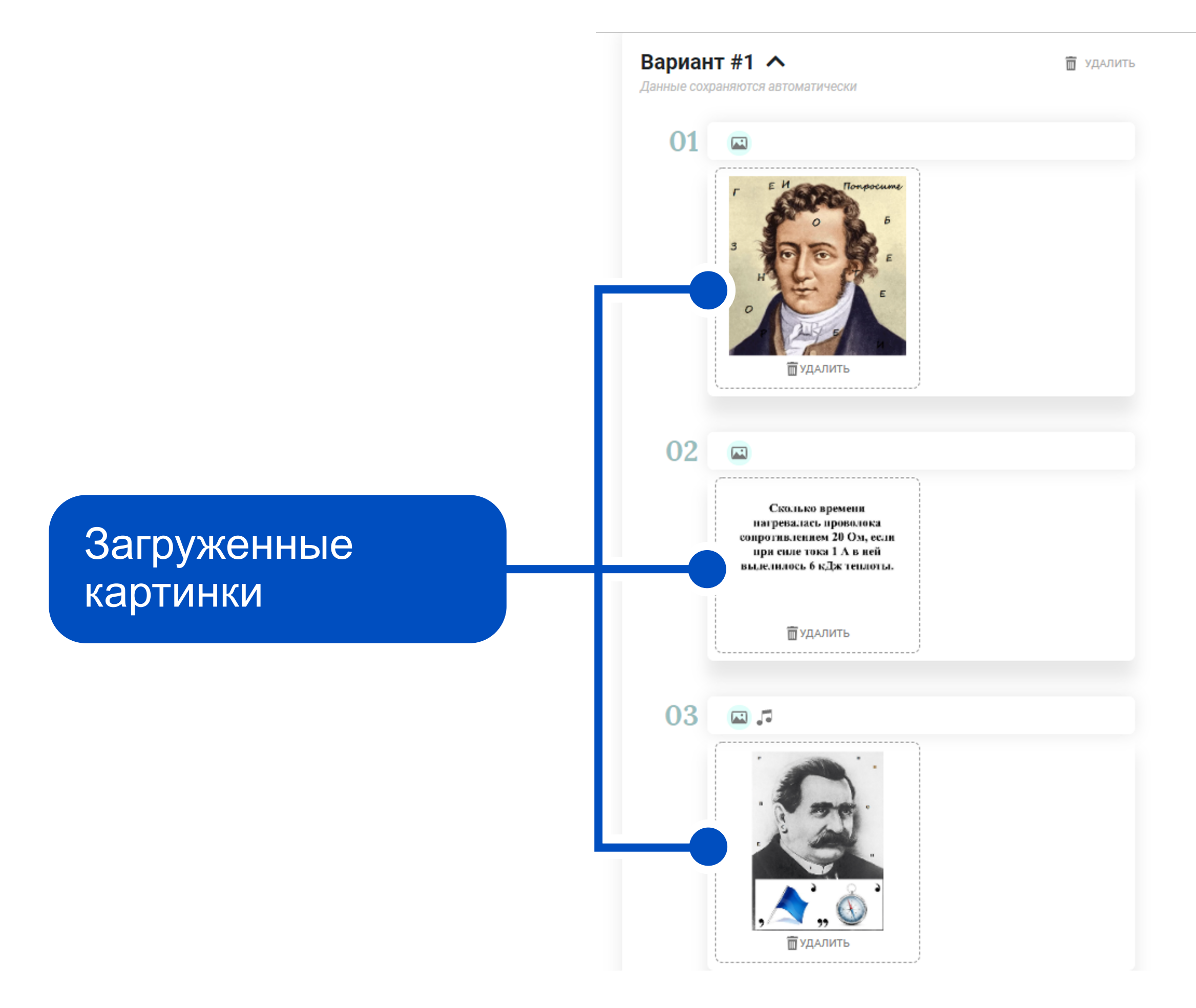

### Поздравляем, Вы создали веб-квест!

ЗАГРУЗКА ЗАДАНИЙ

### Параметры квеста:

Запрашивать имена участников

### Номер квеста: 236109

Прямая ссылка на квест: https://www.Learnis.ru/236109/

Предварительный просмотр:

Предварительный просмотр созданного квеста

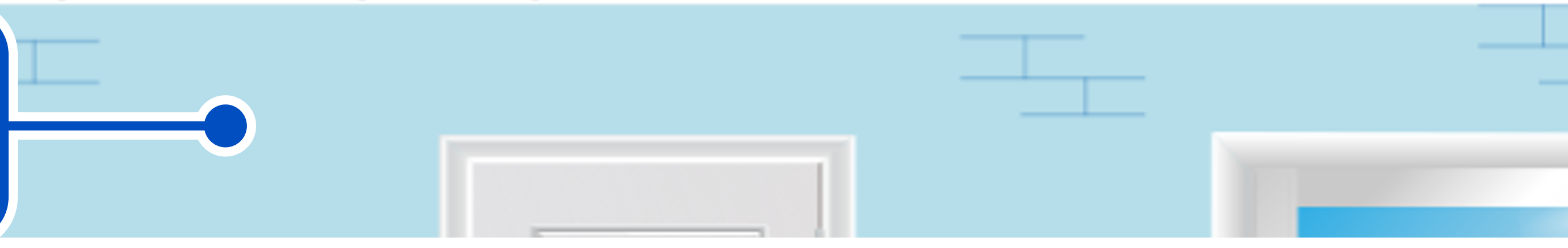

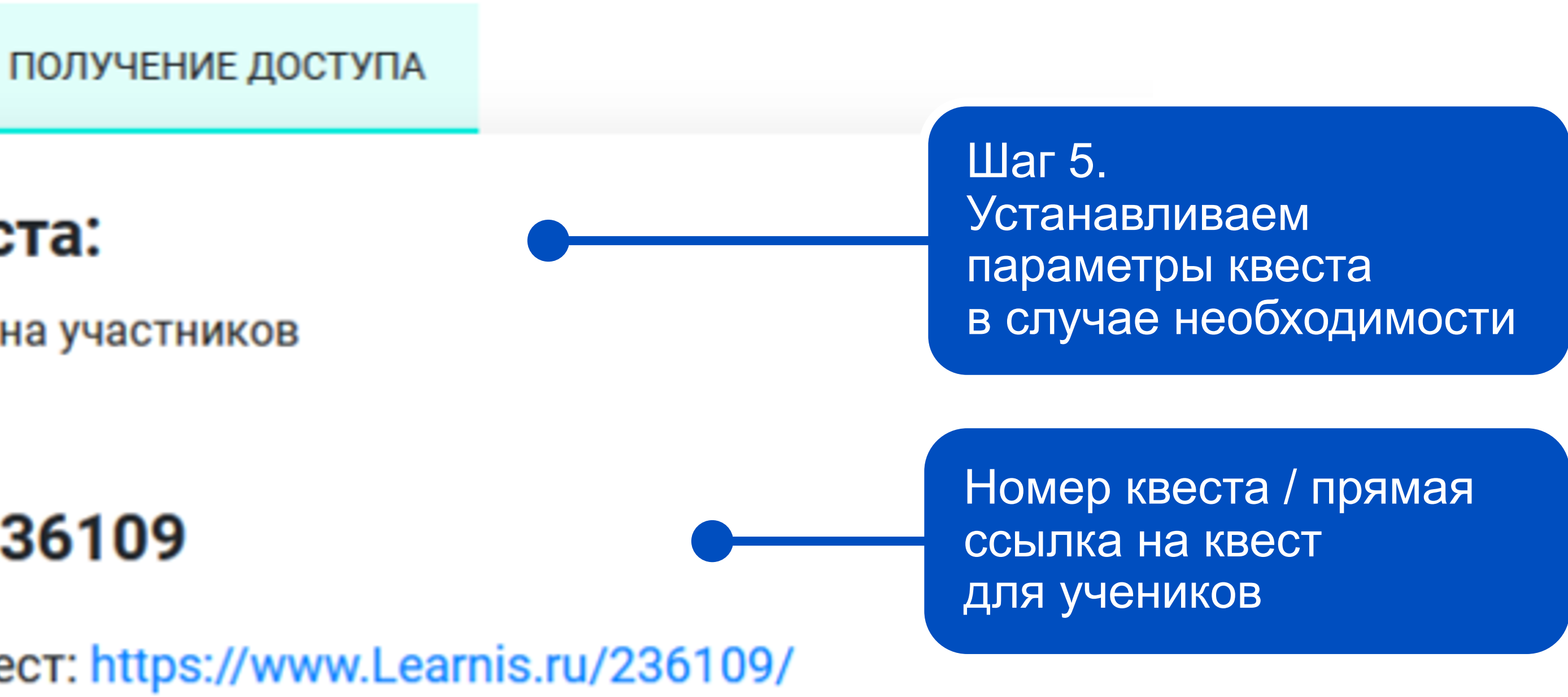

### Поздравляем, Вы создали веб-квест!

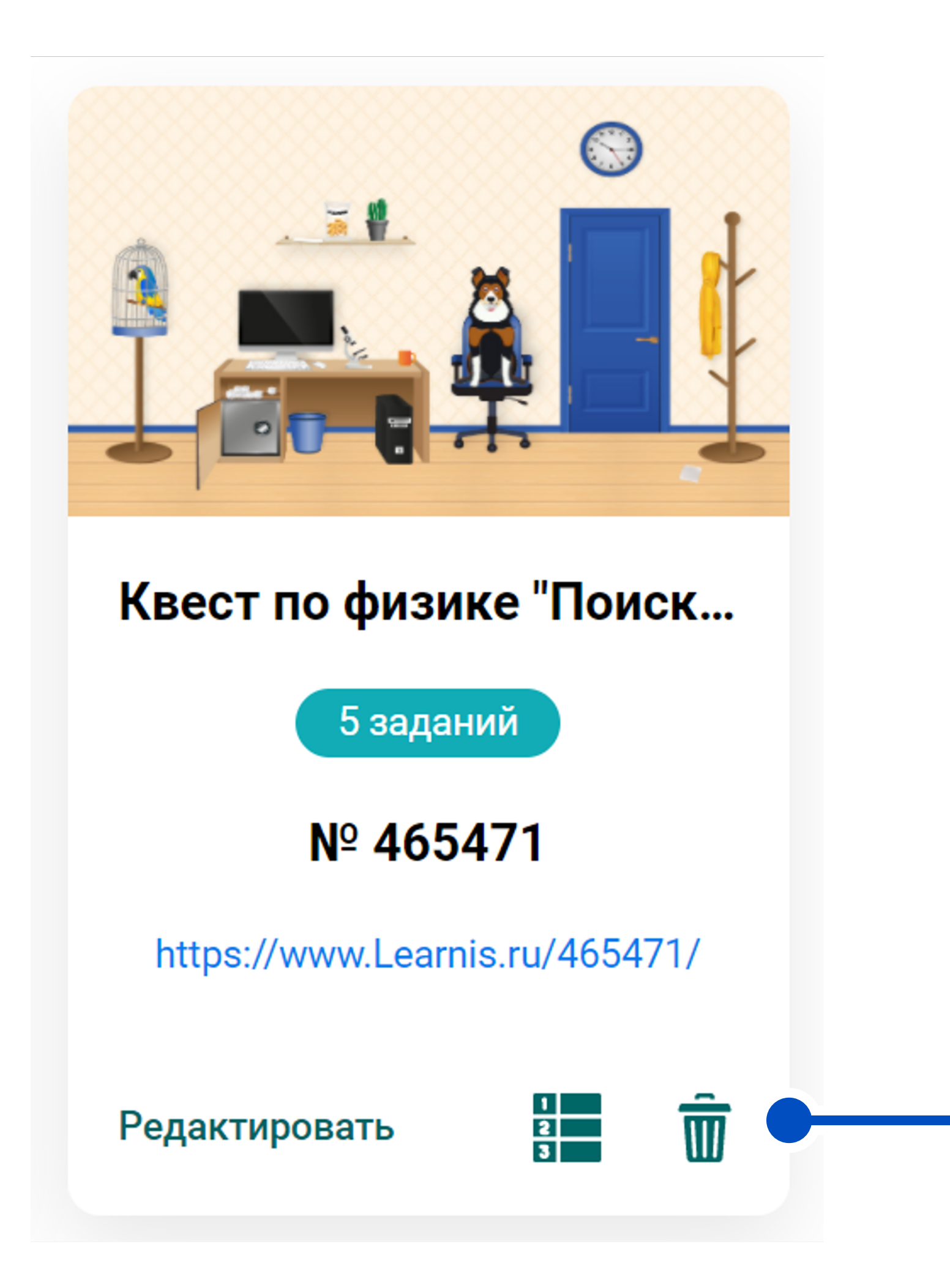

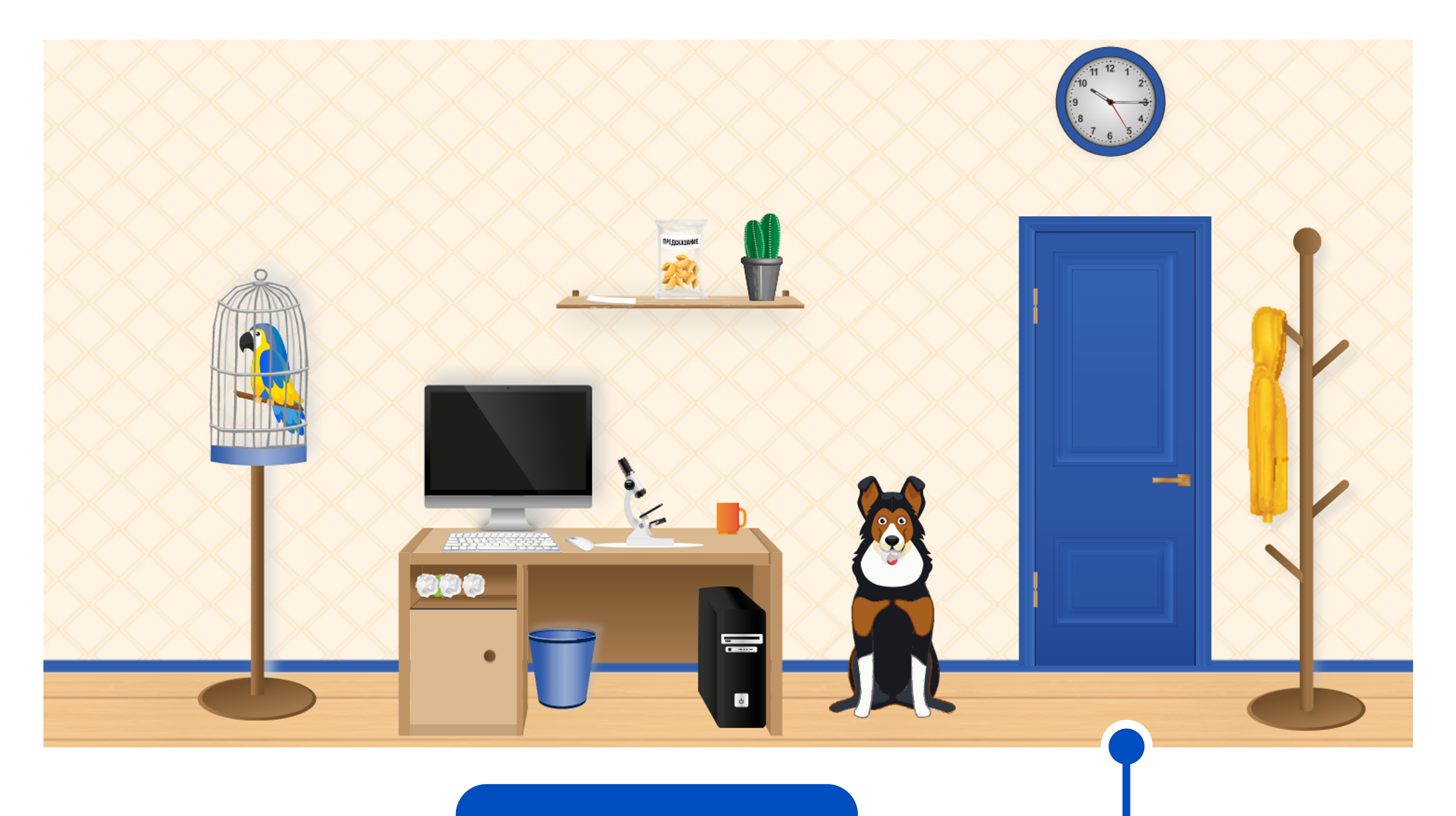

Так выглядит готовая комната

### Получаем результаты учеников

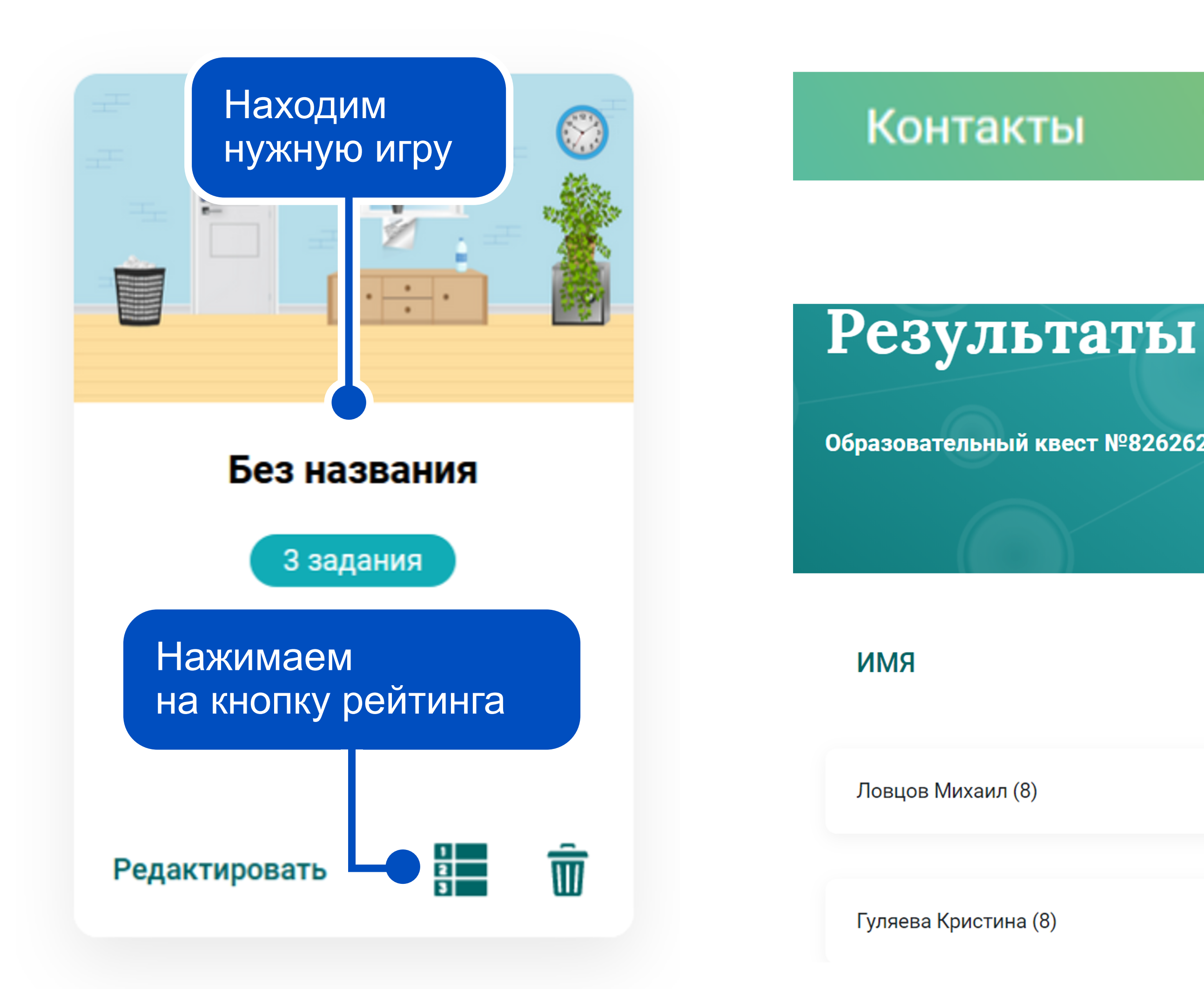

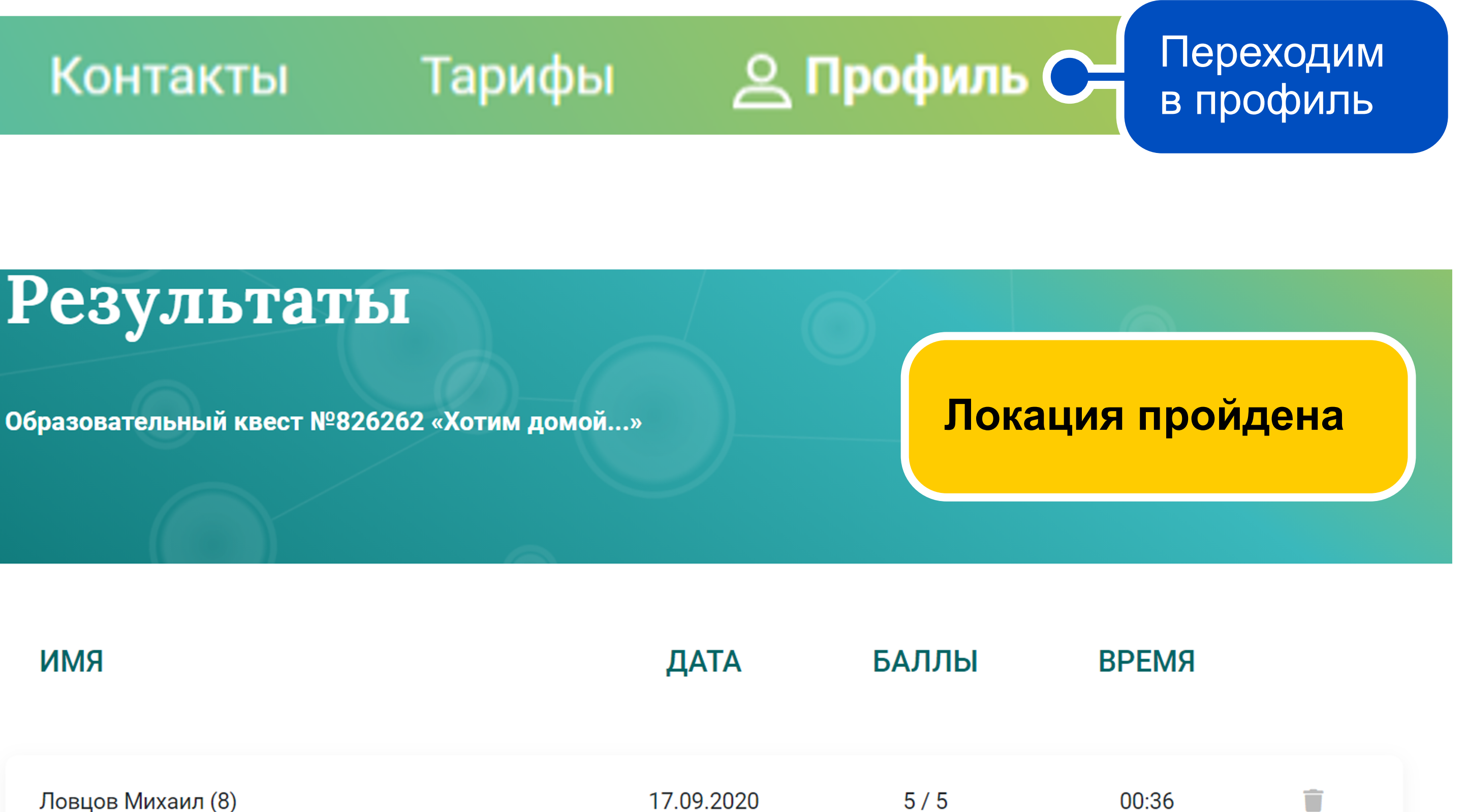

5/5

17.09.2020

00:33